# 房地产估价机构管理系统 用户使用说明书

中国房地产估价师与房地产经纪人学会

2021年12月

1 用户注册

第一次使用系统办理房地产估价机构相关业务需先进行机构用户注册, 如下图红框所示。

| 全国房地产估价行业<br>房地产估价机构 | <b>国房地产估价行业管理信息平台</b><br>房地产估价机构管理系统 |                   |  |
|----------------------|--------------------------------------|-------------------|--|
| A 请输入社会统一信用代码        |                                      | 估价机构备案、估价业绩填报等业务。 |  |
| □ 请输入密码              | 忘记密码?                                | 公众浏览入口            |  |
| 请输入验证码               | 4337                                 | 进度查询入口            |  |
| 登录                   |                                      |                   |  |
| 估价机构注册               | +                                    |                   |  |

图1 估价机构登录页面

1.1 注册须知

用户注册须知页面,勾选承诺框,点击【下一步】按钮后,来到填下信息页面。

1.2 填写机构信息

输入机构名称,点击【检测】按钮,机构库如果有该机构的信息,将会带出机构相关信息。输入手机号码,短信验证成功后,点击下一步进入上 传材料页面。

| 全国房地产估价行业信息平台                      |                 |          |                                             |  |  |
|------------------------------------|-----------------|----------|---------------------------------------------|--|--|
| ייידי אאס אדיבן אין                |                 |          |                                             |  |  |
| •                                  | 2               | 3        | 4                                           |  |  |
| 注册须知                               | 填写信息            | 上传资料     | 完成                                          |  |  |
| <sup>填写信息</sup><br>⊗ <b>机构基本信息</b> |                 |          |                                             |  |  |
| 机构名称*                              | 房地产经纪机构*        | 是否为分支机构* | 上级机构*                                       |  |  |
| 填写机构名称后点击右边检测按钮                    | 否               | 否 ~      |                                             |  |  |
| 组织机构代码/社会统一信用代码*                   | 工商注册省*          | 工商注册市*   | 机构类型*                                       |  |  |
|                                    | ==请选择省份== ~ ~ ~ | 请选择城市 ~  | ==请选择== ~ ~ ~ ~ ~ ~ ~ ~ ~ ~ ~ ~ ~ ~ ~ ~ ~ ~ |  |  |
| 工商注册日*                             | 执照到期日*          | 邮政编码     | 电话                                          |  |  |
| 成立时间                               | 执照到期日           |          |                                             |  |  |
| 传真                                 | 办公地址*           | 通讯地址*    | 机构联系人*                                      |  |  |
| 机构联系人电话*                           | 设置机构登录密码*       | 再次输入密码*  | 邮箱(用于密码找回)*                                 |  |  |

图 2 估价机构填写信息页面

1.3 上传材料

上传营业执照、估价机构备案证书影印件后,点击下一步来到机构核验 页面。特别注意的是,如果上一步机构信息填写中,同时选择房地产经纪机 构类型的,还需上传经纪机构备案证书或者备案证明材料。上传材料页面如 下图所示。

|          |                                   | 10/14152 |      |    |
|----------|-----------------------------------|----------|------|----|
|          |                                   |          |      |    |
|          |                                   |          |      |    |
|          |                                   |          |      | 4  |
| •        |                                   |          |      |    |
|          | 注册须知                              | 填写信息     | 上传资料 | 完成 |
|          |                                   |          |      |    |
|          |                                   | if and   |      |    |
|          | њици⊠л иато , имкијрд,јред,оппр,д | n,prig)  |      |    |
| *1:企业机构翻 | 营业执照正本或副本复印件 *2:位                 | 站价机构备案证书 |      |    |
|          |                                   |          |      |    |
|          |                                   |          |      |    |
|          |                                   |          |      |    |
|          |                                   |          |      |    |
|          |                                   |          |      |    |
|          |                                   | _        | _    |    |
|          |                                   |          | 9    |    |
|          |                                   | 1        | 全业   |    |
|          |                                   |          |      |    |
|          |                                   |          |      |    |
|          |                                   |          |      |    |
|          |                                   |          |      |    |
|          |                                   |          |      |    |
|          |                                   |          |      |    |

图 3 机构用户注册上传材料页面

1.4 工商核验

机构用户注册后还需进行工商核验工作,点击下图的【立即核验】按钮,完成工商信息核验工作后,核验成功方可登录系统办理业务。

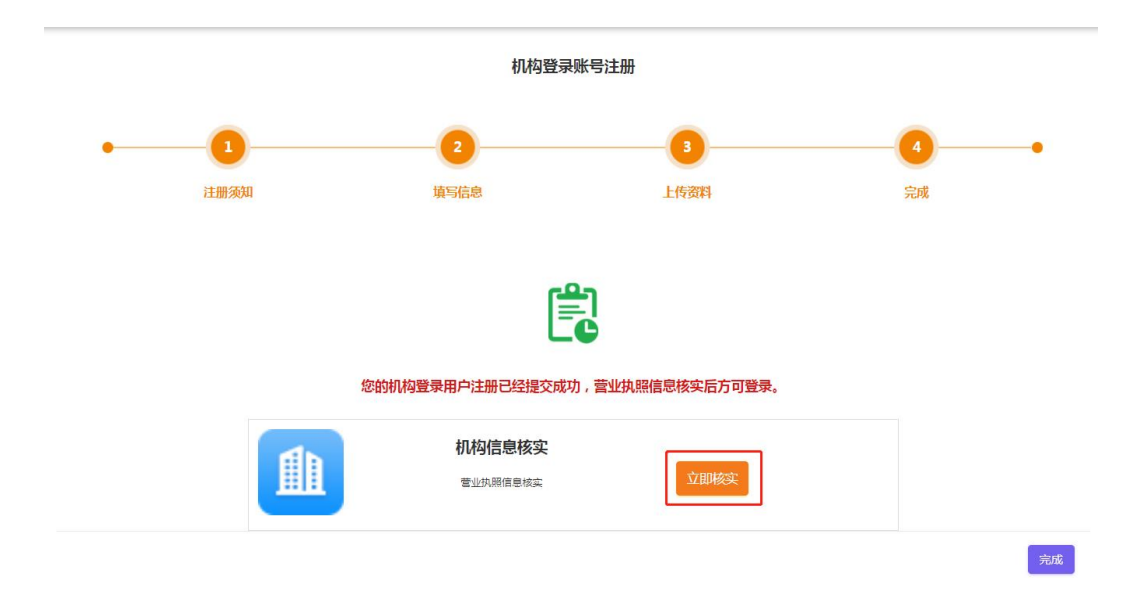

图 4 工商信息核验页面

## 2 房地产估价机构备案申报

机构完成工商核验工作后,输入统一社会信用代码和登录密码,可进入 系统办理机构备案业务。登录系统后会显示机构详细信息页面。如下图所 示。

| 全国房地产估价行   | 业信息平台                      |                     |                                                                                                    |  |
|------------|----------------------------|---------------------|----------------------------------------------------------------------------------------------------|--|
| ② 业务申请 ③ 估 | 价信用档案 📑 机构管理               |                     |                                                                                                    |  |
| 当前位置:机构管理  | 机构信息                       |                     |                                                                                                    |  |
| ◎机构基本信』    |                            |                     |                                                                                                    |  |
| 机构名称:      | 」限公司                       | 统一社会信用代<br>码:       | N                                                                                                    |  |
| 机构类型:      | 有限责任公司                     | 注册资本:               | 200.0万元                                                                                                    |  |
| 机构类别:      | 他的明神                       | 法定代表人(执行事务合伙人)或负责人; | -                                                                                                    |  |
| 所在省份:      | 北京市                        | 所在城市:               | 东城区                                                                                                    |  |
| 曲5编:       | 10000                      | 住所:                 | Service and Appendix and provide                                                                                                    |  |
| 办公地址:      | COMPAREMENT OF A DATA OF A | 通讯地址                | the second second second second second second second second second second second second second second second s                                                                                                    |  |
| 邮政编码:      |                            | 电话:                 | ¢                                                                                                    |  |
| 传真:        | 9                          | 网址:                 | and the second second se |  |
| 注册类型       | 有限责任公司                     | 经营范围:               | 理<br>版<br>記版<br>のの<br>下得<br>人事                                                                                                    |  |

图 5 工商信息核验页面

本文以【房地产估价机构延续备案申请】为例,介绍估价机构备案的 详细操作流程,其他流程类似。

2.1 备案业务选择

机构根据实际情况可再【业务申请】栏目中选择相应的业务流程,需要 注意的是,备案延续申请需要再有效期半年内方可办理,当不满足办理条件 时,系统会提示出问题。申请须知页面如下,勾选承诺后方可进行下一步操 作。

| :国房地产估价行业信息平台<br>                                                                      |                                                                                                    |                                                                                                    |                                                                                    |                                           |                                                      |
|----------------------------------------------------------------------------------------|----------------------------------------------------------------------------------------------------|----------------------------------------------------------------------------------------------------|------------------------------------------------------------------------------------|-------------------------------------------|------------------------------------------------------|
| 业务申请                                                                                   | ◎ 估价信用档案 📑 材                                                                                                    | 几构管理                                                                                                    |                                                                                    |                                           |                                                      |
|                                                                                        |                                                                                                    |                                                                                                    |                                                                                    |                                           |                                                      |
| •                                                                                      |                                                                                                    | 2                                                                                                    | 3                                                                                  | 4                                         | 5                                                    |
|                                                                                        | 申请须知                                                                                                    | 确认信息                                                                                                    | 上传材料                                                                               | 邮寄地址                                      | 完成                                                   |
| ⊗由请条                                                                                   | 件                                                                                                    |                                                                                                    |                                                                                    |                                           |                                                      |
| 备案有XX期届<br>规、规章、技                                                                      | 满,房地产估价机构需要继续<br>:术标准和职业道德的房地产值                                                                                                    | 实从事房地产估价沽动的,应当在<br>古价机构,经原备案许可机关同意                                                                                                  | :雷桑有XX期面网300月间向雷桑片<br>(,不再审查,有效期延续3年。                                              |                                           |                                                      |
| 留案有双期届<br>规、规章、技                                                                       | 满,房地产估价机构需要继续<br>术标准和职业道德的房地产价<br>的材料 办理备案延续申请业<br>产估价机构备案延续申请表。                                                                                                    | 8)从事财地一合的活动时,应当在<br>当价机构,经原备案许可机关同意<br>(务,您需要提供如下材料<br>(加盖申报机构公章);                                                                  | 田承日X84加画两30口即问田条厅<br>↓,不再审查,有效期延续3年。                                               |                                           | H YAAN I LUUTIYA∓                                    |
| 留案有双期届<br>规、规章、技                                                                       | 满,房地产估价机构需要继续<br>术标准和职业道德的房地产价<br>的材料。办理备案延续申请业<br>产估价机构备案延续申请表)<br>估价机构原备案证书正本归指<br>照下。副本扫描供(加美社》                                                                              | 與从事時地一估が活动时,应当在<br>古价机构,经质备案许可机关同意<br>26, 您需要提供如下材料<br>( ( )加盖申报机构公童 );<br>當件;<br>50, ( )                                           | 留条月XX400面两30口时间10番条厅<br>1,不再审查,有效期班E续3年。                                           | JUG (2010)                                | H YAAN I TI U TI TI TI TI TI TI TI TI TI TI TI TI TI |
| 留案有效期届<br>规、规章、技                                                                       | 满,房地产估价机构需要继续<br>术标准和职业道德的房地产信<br>的材料。办理备案延续申请业<br>产估价机构备案延续申请表》<br>估价机构原备案证书正本扫描<br>照正、副本扫描件(加益申排<br>表人或者执行事务合伙人的96                                                            | 與从專房地一估が活动时,应当在<br>4勞,總需要提供如下材料<br>• (加盖申报机构公章);<br>皆件;<br>民机构公章);<br>王珉文件扫描件(加盖申报机构公                                               | 留余村双和画两30日前时留余け<br>; 不再审查,有效期延续3年。<br>章) ; ;                                       | JUULEUM#¥E¥T#4 UM                         | H ΥΥΦΡΙΣΣ / Η ΥΥΡΥΝΙ ΙΕΙΝΕΙΧΑ                        |
| 留案有效期届<br>规、规意、技<br>◎ 需上传<br>(一)《房地<br>(二)房地产<br>(三)营业执<br>(四)法定代<br>(五)专职注            | 满,房地产估价机构需要继续<br>术标准和职业道德的房地产信<br>的材料 办理备案延续申请业<br>产估价机构备案延续申请表<br>估价机构原备案证书正本扫标<br>黑正、副本扫描件(加盖申排<br>表人或者执行事务合伙人的行<br>册房地产估价师证明;                                                | 與从專房地一估が活动时, 加当在<br>台桥机构, 经原备案许可机关同意<br>(务, 您需要提供如下材料<br>(加盖申报机构公章);<br>盖件;<br>段机构公章);<br>E职文件扫描件(加盖申报机构公                           | 置余号双和周囲两30日前间间置余厅<br>; 不再审查,有效期延续3年。<br>章);                                        | JUUUEU⊞#XEXT'#4 11⊞9                      | H ΥΥΦΡΥΊΩ / Η ΥΥΡΥΠ ΙΕΙΝΙΙΙΧΑ                        |
| 留案有效期間<br>规、规章、技<br>(一)《房地<br>(二)房地产<br>(二)房地产<br>(二)常业执<br>(四)法定代<br>(五)专职注<br>(六)固定经 | 满,房地产估价机构需要继续<br>术标准和职业道德的房地产信<br>的材料 办理备案延续申请业<br>产估价机构备案延续申请表<br>估价机构原备案证书正本扫描<br>照正、副本扫描件(加盖申册<br>表人或者执行事务合伙人的纾<br>册房地产估价师证明;                                                | 與从專房地一估が活动时, 加当在<br>占价机构, 经原备案许可机关同意<br>(名, 您需要提供如下材料<br>(加盖申报机构公章);<br>盖件;<br>段机构公章);<br>正职文件扫描件(加盖申报机构公                           | 置余行XX400面两30口时间回番↔厅<br>; 不再审查,有效期班延续3年。<br>章);                                     | -))((),(())(),())(),(),(),(),(),(),(),(), | H ΥΥΦΡΙ Ω 1 Η ΥΥΡΥΝΙ ΙΕΙΝΙΙΙΧΥ                       |
| 留案有效明届<br>规、规章、技 ○ 需上传 (一)《房地产 (三)营业执 (三)营业执 (五)专取注 (六)固定经 (七)经工商                      | 满,房地产估价机构需要继续<br>术标准和职业道德的房地产价<br>的材料。办理备案延续申请表》<br>估价机构备案延续申请表》<br>估价机构备案延续申请表<br>照正、副本扫描件(加速申机<br>表人或者执行事务合伙人的行<br>册房地产估价师证明;<br>冒服务场所的证明;<br>行政管理部门备案的公司算利                   | 與从專規地一估が活动的, 加当在<br>估价机构, 经原备案许可机关同意<br>(含, 你需要提供如下材料<br>( ( 加盖申报机构公章 );<br>当件;<br>最机构公章 );<br>王职文件扫描件( 加盖申报机构公<br>程或者合伙协议扫描件( 加盖申报 | 留余村XX400曲两30日前间留余け<br>,不再审查,有效期延续3年。 章); 街机构公章)及有关估价质量管理                           | 估价档案管理、财务管理等企业                            | 2内部管理制度的文件。                                          |
| 留案有效期間<br>规、规章、技 第上传 (一)《房地产 (三)营业44 (四)法定代 (五)专取注 (五)专取注 (六)固定经 (七)经工商 承诺:*           | 满,房地产估价机构需要继续<br>术标准和职业道德的房地产价<br>的材料 办理备案延续申请表<br>计估价机构原备案延续申请表<br>估价机构原备案证书正本扫描<br>照正、副本扫描件(加盖申捐<br>表人或者执行事务合伙人的行<br>册房地产估价师证明;<br>智服务场所的证明;<br>行政管理部门备案的公司算系<br>机构符合上述申请条件,并 | 與从專房地一估的活动时, 加当在<br>占約机构, 絕廣备案许可机关同意<br>(名, 您需要提供如下材料<br>(加盖申报机构公章);<br>盐件;<br>最机构公章);<br>正职文件扫描件(加盖申报机构公<br>瞿或者合伙协议扫描件(加盖申报        | 留余村XX400面两300日前回留余け<br>, 不再审查,有效期延续3年。<br>章);<br>御内公章)及有关估价质量管理<br>(负责,如提交的材料虚假,将承 | 估价档案管理、财务管理等企业<br>但相应的法律责任。               | kHAK6973度51日入03467 [□]/ □]/24年                       |

图 6 房地产估价机构延续备案申请须知页面

#### 2.2 确认信息

核实机构信息。核实的信息包括,机构基本信息,估价师信息,股东信息。机构基本信息、备案信息和实际不一致可以通过【机构管理-修改机构 信息】更正;估价师信息和实际不一致则需要到估价师注册系统中办理估价 师相关注册业务;股东信息和实际不一致则必须通过【业务申请-证书变更 申请】办理。确认信息页面如下。确认信息无误后点击【打印】按钮,预览 申请表,无误后打印出申请表。

| :国房地产估价行业信息平台                                                                                               |                                                                                                    |                                                 |      |                                      |  |
|----------------------------------------------------------------------------------------------------|----------------------------------------------------------------------------------------------------|-------------------------------------------------|------|--------------------------------------|--|
| 🕑 业务申请 💿 估价信用档案 📑 ർ                                                                                         | 机构管理                                                                                                    |                                                 |      |                                      |  |
| 当前位置:业务申请 > 备案延续申请(估估                                                                                       | ĥ)                                                                                                    |                                                 |      |                                      |  |
| •0                                                                                                    |                                                                                                    | 3                                               | 4    | 5 0                                  |  |
| 申请须知                                                                                                    | 确认信息                                                                                                    | 上传材料                                            | 邮寄地址 | 完成                                   |  |
| 填写信息                                                                                                    |                                                                                                    |                                                 |      |                                      |  |
| <sup>填写信息</sup> ※ 机构基本信息 信息修改请到"机构<br>机构名称"                                                                 | <mark>9曾理-修改机构信息"中更新</mark><br>组织机构代码/社会统一信用代码。                                                                                       | 工商注册省                                           |      | 工商注册市。                               |  |
| 填写值思<br>※ 机构基本信息 信息修改请到"机构<br>机构名称"                                                                         | <mark>9曾理-修改机构信息。中更新</mark><br>组织机构代码/社 <del>会统一</del> 信用代码。                                                                          | 工 <del>商注册省</del> *<br>北京市                      |      | 工 <del>商注册市*</del><br>东城区            |  |
| 項写信息<br>◆ 机构基本信息 信息修改请到"机构<br>机构名称" 3. 计估有限 法定代表人*                                                          | 9 <mark>曾理-修改机构信息"中更新</mark><br>组织机构代码/社 <del>会统</del> 信用代码。<br>注册资本*                                                                 | 工商注册省*<br>北京市<br>机构类型*                          |      | 工商注册市*                               |  |
| 填写信息<br>○ 机构基本信息 信息修改请到"机构"<br>机构名称"<br>二 一 一 估有限<br>法定代表人*<br>」                                            | 999理-修改机构信息"中更新<br>组织机构代码/社会统一信用代码。<br>注册资本*                                                                                          | 工商注册省*         北京市         机构类型*         有限责任公司 |      | 工商注册市*<br>东城区<br>成立时间*<br>2008-07-11 |  |
| 項写信息<br>◆ <b>机构基本信息</b> 偽態修改講到"机械<br>机构名称"<br>:<br>:<br>:<br>:<br>:<br>:<br>:<br>:<br>:<br>:<br>:<br>:<br>: | <ul> <li>留理-修改机构信息*中更新</li> <li>组织机构代码/社会统一信用代码*</li> <li>注册资本*</li> <li>通知</li> <li>通知</li> <li>通知</li> <li>通知</li> <li>●</li> </ul> | 工商注册省*<br>北京市<br>机构类型*<br>有限责任公司<br>住所*         |      | 工商注册市*<br>东城区<br>成立时间*<br>2008-07-11 |  |
| 項写信息<br>◆ 机构基本信息 信息修改講到"机构<br>机均名称"<br>・<br>・<br>・<br>・<br>・<br>・<br>・<br>・<br>・<br>・<br>・<br>・<br>・        | 時間理・修改机构信息** 中更新 組织机构代码/社会统 信用代码** 注册资本* 通知 創業の指示 100055                                                                              | 工商注册省*<br>北京市<br>机构类型*<br>有限责任公司<br>住所*         | ~    | 工商注册市*<br>东城区<br>成立时间*<br>2008-07-11 |  |

# 图 7 房地产估价机构延续备案确认信息页面

| 夕 称                |        |               |      |            |
|--------------------|--------|---------------|------|------------|
| 101                |        | 1000          | 1000 | Ł          |
| 法定代表人<br>(执行事务合伙人) | 联系电话   |               | 传真   |            |
| 办公地址               | 1.0.0  | June 1        | 邮政编码 |            |
| 住所                 | ź      |               |      | 4幢         |
| 统一社会信用代<br>码       |        |               | 成立时间 | 2008-07-11 |
| 组织形式               | 有限责任公司 | 注册资本<br>(出资额) | 人民   | 币 108.0 万元 |
| 机构联系人              | 联系电话   |               | 电子信箱 |            |
| · · · ·            | 房地产估价  | 机构备案等级        | 情况   |            |
| 备案等级 二级            | ð 证书编号 |               | 批准文号 |            |
| 备案证书               |        |               | 发证机关 |            |

图 7 申请表打印页面

2.3 材料上传

打印申请表并加盖单位公章,准备相关材料(具体材料请咨询省、市级 主管发证部门)后,再次登录系统进入备案延续页面,进行上传材料操作, 针对超出页面材料范围的情况,可通过【其他】上传相关附件。材料上传页 面如下。系统支持图片格式和 PDF 格式文件,非必要不建议上传 PDF 格式的 文件。

| 全国房地产        | 估价行业信息平台                             |                        |                          |                                            | <br>            |
|--------------|--------------------------------------|------------------------|--------------------------|--------------------------------------------|-----------------|
| ② 业务申请       | ⊚ 估价信用档案 🛛 🔡 ർ                       | 几构管理                   |                          |                                            |                 |
|              | 1                                    | 2                      |                          | 4                                          | 5               |
|              | 申请须知                                 | 确认信息                   | 上传材料                     | 邮寄地址                                       | 完成              |
| ⊢传材料/DF      | )E或考觉用的图片格式 @mling                   | inea hmn aif nna)      |                          |                                            |                 |
| 1: ()        | 为现在市场站到图71日式,初知的Pg<br>房地产估价机构备案延续申请表 | 。), 加盖申报机构公章 ) *2;     | ;房地产估价机构原备案证书正才          | 12月11日1日11日11日11日11日11日11日11日11日11日11日11日1 |                 |
| *3:营         | 业执照正、副本复印件(加盖甲                       | 明报机构公章) *4:法定代表人       | 或者执行事务合伙人的任职文件           | 特复印件(加盖申报机构公章)                             | *5:在该机构执业的评估师情况 |
| *6:经<br>7:其他 | 工商行政管理部门备案的公司章<br>财件                 | 冠程或者合伙协议复印件 ( 加盖申<br>注 | <b>辰机构公章)及有关估价质量管</b>    | 理、估价档案管理、财务管理等企                            | 业内部管理制度的文件      |
|              |                                      |                        |                          |                                            |                 |
|              |                                      |                        |                          |                                            |                 |
|              |                                      |                        |                          |                                            |                 |
|              |                                      | 《房地产估付                 | 价机构备案延续申请表》(加盖申          | ·报机构公章 )                                   |                 |
|              |                                      |                        | 《 <u>厉</u> …<br>拖放或单击以替换 |                                            |                 |
|              |                                      |                        |                          |                                            |                 |

图 8 机构备案材料上传页面

2.4 邮寄信息的填写

此处的邮寄信息填写不代表备案证书将会通过邮寄方式寄出,审核通过 后获取备案证书方式请咨询主管(发证)部门。填写完邮寄信息后,点击 【提交】按钮,完成备案申请,可通过【机构管理-进度查询】功能查看办 理进度。

| 全国房地产估价行业信息平台                 |                                  |                                                |               |       |
|-------------------------------|----------------------------------|------------------------------------------------|---------------|-------|
| ②业务申请 ③ 估价信用档案 📑 机构管          | 理                                |                                                |               |       |
| 当前位置:业务申请 > <b>备案延续申请(估价)</b> |                                  |                                                |               |       |
| • 0                           | 2                                |                                                |               | 5     |
| 申请须知                          | 确认信息                             | 上传材料                                           | 邮寄地址          | 完成    |
|                               | 收件人姓名: 请输                        | 入收件人姓名                                         |               |       |
|                               | 收件人手机: 请输.                       | 入手机号                                           |               |       |
|                               | 收件人地址: 收件,<br>格式:*               | 人地址,格式:省+市+详细地址<br>***省***市+ <mark>详细地址</mark> |               |       |
| 2<br>7                        | E:此处的邮寄信息填写不代。<br>可式请咨询主管(发证)部门。 | 表备案证书将会通过邮寄方式寄<br>,                            | 出,审核通过后获取备案证书 |       |
|                               |                                  |                                                |               | 撤销 提交 |

图 9 机构备案邮寄信息上传页面

2.5 受理状态查询

提交申请后可关注【机构管理-受理状态查询】功能查看办理进度。

| 请选择业务类型* |      |          |                          |
|----------|------|----------|--------------------------|
| 机构备案延续申请 | → 査询 |          |                          |
|          |      | を 提交申请   | ◎ 未进行 ● 正在进行 ● 未通过 ● 已完成 |
|          |      | 🔒 省级受理   |                          |
|          |      | 冒省级审核    |                          |
|          |      | 完成       |                          |
|          | 图 10 | 受理状态查询页面 |                          |

## 3 房地产估价机构信用档案

3.1 估价项目填报

(1) 估价报告查询

机构可通过【估价信用档案-估价项目填报】栏目查询、统计估价报告。估价报告展示页面如下图所示。

| 全 | 国房地   | 产估价行业信息平台            | Ê             |                                       |             |                |           |       |             |               |
|---|-------|----------------------|---------------|---------------------------------------|-------------|----------------|-----------|-------|-------------|---------------|
| ( | ② 业务申 | 请 🔘 估价信用档案           | 11 机构管理       |                                       |             |                |           |       |             |               |
| 2 | 当前位置  | :估价信用档案 > 估价项目       | 目填报           |                                       |             |                |           |       |             |               |
|   | 估价    | 项目名称:                | 住             | 价报告编号:                                |             |                | 估价        | 报告目的: | ==请选择==     | $\sim$        |
|   | 项目    | <b>起始时间</b> : 项目起始时间 | 项             | 间完成时间:<br>IJ                          | 间完成时间       |                |           |       |             |               |
|   |       | 查询                   | 身出项目查询结果 ▼    |                                       |             |                |           |       |             |               |
|   | _     |                      |               |                                       |             |                |           |       |             |               |
|   | 单个家   | <b>武入 批量</b> 导入      |               |                                       |             |                |           |       |             | ¢             |
|   | 序号    | 项目名称                 | 估价报告编号        | 估价目的                                  | 估价方法        | 完成时间           | 评估总价值(万元) | 状态    | 操作          | 报告上传          |
|   | 1     | 40 <sup>.</sup>      | 8 <b>单元</b> , | ○ ○ ○ ○ ○ ○ ○ ○ ○ ○ ○ ○ ○ ○ ○ ○ ○ ○ ○ | 比较法,成<br>本法 | 2020-11-<br>24 | 167.03    |       |             |               |
|   | 2     |                      | 1             | 100                                   | 比较法,成<br>本法 | 2016-11-<br>07 | 183.17    | 正常    | 记修改         | 选择文件<br>土上传报告 |
|   | 3     |                      | ¥             | 房地产抵押价<br>值评估                         | 比较法,成<br>本法 | 2016-11-<br>07 | 453.92    | 正常    | <b>记</b> 修改 | 选择文件<br>土上传报告 |
|   | 4     | 西                    | A Report      | 房地产抵押价<br>值评估                         | 比较法,成<br>本法 | 2016-11-<br>08 | 312.32    | 正常    | 记修改         | 选择文件<br>金上传报告 |

图 10 估价报告展示页面

(2) 估价项目录入

系统支持估价项目单个录入和批量导入功能。

点击【单个录入】按钮,填写项目名称、项目编号等字段,选择估价目的,评估方法,添加估价师后可完成新增估价项目的添加工作,单个录入如下图所示。

点击【批量办理】按钮,可批量上传估价项目,具体操作为:仔细阅读

操作说明;下载批量导入 excel 模板;完成 excel 模板项目录入,点击【选择】按钮,选择上述 excel 文档;点击【批量导入项目】按钮后耐心等待,导入成功后系统会出现相应提示。

注意:只能导入房地产估价相关项目,土地面积和建筑面积不能同时为 0,批量导入每次不宜导入超过1000条数据。

| 新增项目                                   | ×                                                         |
|----------------------------------------|-----------------------------------------------------------|
| 项目名称<br>项目名称                           | 项目编号<br>项目编号                                              |
| 估价目的<br>==请选择估价目的== ~~~                | 估价方法<br>□比较法<br>□收益法<br>□成本法<br>□假设开发法<br>□基准地价修正法<br>□其他 |
| 估价作业开始日                                | 估价作业结束日                                                   |
| 土地面积(平方米)<br>土地面积                      | 建筑面积(平方米)<br>建筑面积                                         |
| (净土地面积或分摊土地面积)<br>评估总值(万元)<br>评估总值(万元) | 评估单价(元)<br>评估单价(元)                                        |
| 估价对象位置                                 | 委托人保存取消                                                   |

图 11 估价项目单个录入

| ② 业务申请 ③ 估价信用档案 書書 机构管理                                                                                                    |    |
|----------------------------------------------------------------------------------------------------|----|
| 当前位置:估价信用档案 > 估价项目填报 > 估价项目批量导入                                                                                                    | 返回 |
| 选择文件 批量导入项目                                                                                                    |    |
| 操作说明:(注:每次限导入500条以内项目信息)<br>1、请先 <b>下载导入模板</b> (使用模板excel导入),严格按照要求整理需导入的估价项目信息。整理完毕并检查无误后再选择导入,每次限导入500条以内项目信息。<br>2、导入模板中有关字典表说明:(1)估价目的。采用7种估价目的的简称,分别为:出让、转让、抵押、征收、司法、咨询、其他。(2)估价方法。采用数字1~6分别表示<br>比较法、收益法、成本法、假设开发法、基准地价修正法、其他估价方法。<br>3、系统将对导入信息的内容逐项进行审核,任何一条项目信息的任何一项内容不符合要求,整个表格的信息都将无法导入。导入时出现不符合要求的信息时,系统会弹出相应<br>提示。 |    |
|                                                                                                    |    |

图 12 估价项目批量导入

(3) 估价项目的修改

在估价报告展示页面中可点击【修改】按钮进行估价报告的修改操作。 估价报告只能修改一次,且修改记录会保留,请确定估价项目详细信息后再 导入。

(4) 估价业绩统计

机构可按照时间统计不同估价目的的项目总数、总价值、评估总土地面积、评估总建筑面积数据。估价业绩统计页面如下图所示。

| 房地产估               | 价行业信息平台                                                                |         |         |            |                                |
|--------------------|------------------------------------------------------------------------|---------|---------|------------|--------------------------------|
| 业务申请               | ◎ 估价信用档案 🔡 机构管理                                                        |         |         |            |                                |
| 前位置:估价(            | 信用档案 > 估价业绩统计                                                          |         |         |            |                                |
| 统计起始时              | 间: 统计起始时间                                                              | 统计结束时间: | 统计结束时间  |            |                                |
|                    |                                                                        |         |         |            |                                |
|                    | 按估价目的统计 总是统计                                                           |         |         |            |                                |
|                    | 按估价目的统计 总量统计                                                           |         |         |            | 0                              |
| 序号                 | <b>按估价目的统计</b> 总量统计<br>估价目的                                            | 项目总数(个) | 总价值(万元) | 总土地面积(平方米) | <ul> <li>总建筑面积(平方米)</li> </ul> |
| 序号<br>1            | 趁估价目的统计 总量统计<br>估价目的<br>房地产抵押价值评估                                      | 项目总数(个) | 总价值(万元) | 总土地面积(平方米) | ()<br>总建筑面积(平方米)               |
| 序号<br>1<br>2       | 这估价目的统计 总量统计<br>估价目的<br>房地产抵押价值评估<br>其他目的的房地产估价                        | 项目总数(个) | 总价值(万元) | 总土地面积(平方米) | ()<br>总建筑面积(平方米)               |
| 序号<br>11<br>2<br>3 | 校结价目的统计 总量统计<br>估价目的<br>房地产抵押价值评估<br>其他目的的房地产估价<br>房屋证收评估              | 项目总数(个) | 总价值(万元) | 总土地面积(平方米) | ○<br>总建筑面积(平方米)                |
| 序号<br>1 2<br>3 4   | 校估价目的统计 总量统计<br>估价目的<br>房地产抵押价值评估<br>其他目的的房地产估价<br>房屋征收评估<br>房地产公询顾问服务 | 项目总数(个) | 总价值(万元) | 总土地面积(平方米) | ◎<br>总建筑面积(平方米)                |

图 13 估价业绩统计页面

### 4 估价机构管理

- 4.1 修改机构信息
  - (1) 办理须知

可修改项包括: a. 所在省市、办公地址、通讯地址、住所、营业执照起 止时间、营业范围(若修改以上信息须上传营业执照正本或副本复印件扫描 件;b. 机构名称、统一社会信用代码、法定代表人(执行事务合伙人)或负责 人(若修改以上信息须上传备案证书,营业执照正本或副本复印件扫描件, 工商开具的变更证明扫描件);c. 备案等级、备案证书编号,备案有效期限 (若修改以上信息须上传备案证书,营业执照正本或副本复印件扫描件);d 传真、电话、邮政编码、电子邮箱、网址、机构总人数(中级、高级)、机 构简介。

勾选【承诺】可进行下一步操作。

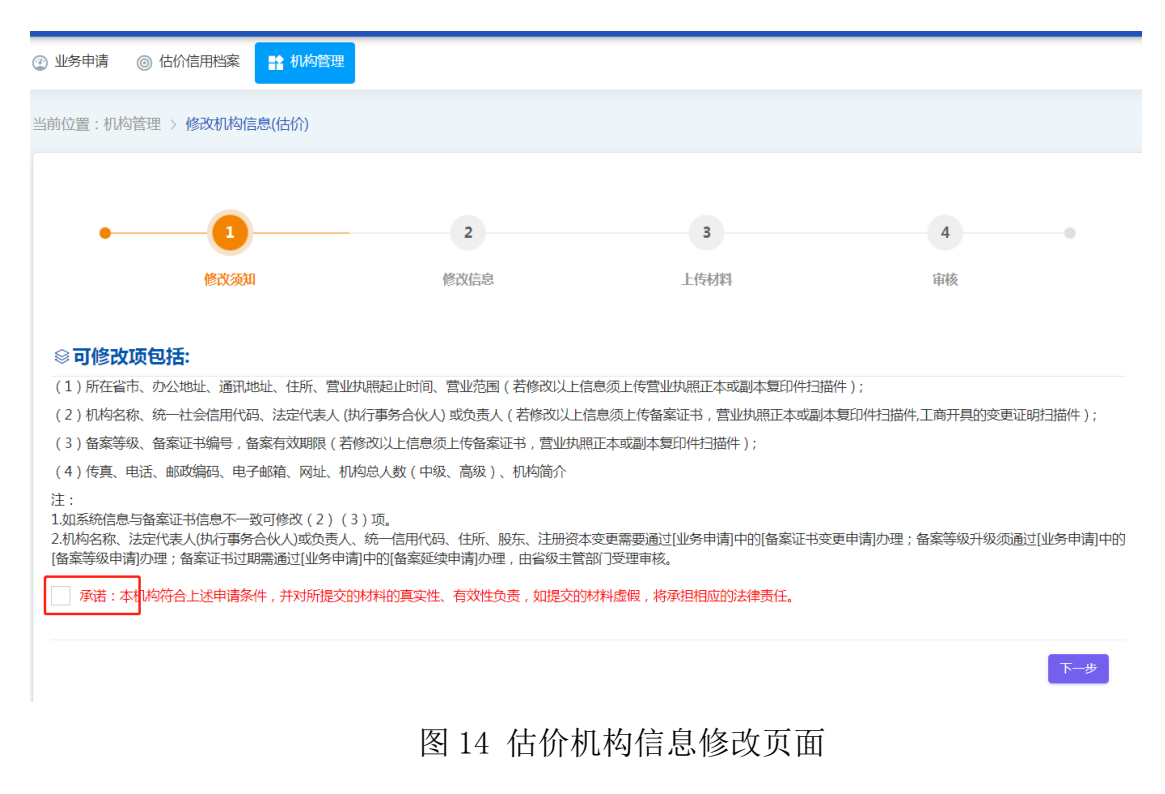

(2) 修改信息

如系统信息与备案证书信息不一致可通过该流程修改机构名称、统一 社会信用代码、法定代表人(执行事务合伙人)或负责人、备案等级、备案 证书编号,备案有效期限项。

注意:机构名称、法定代表人(执行事务合伙人)或负责人、统一信用代码、住所、股东、注册资本变更需要通过[业务申请]中的[备案证书变更申请]办理;备案等级升级须通过[业务申请]中的[备案等级申请]办理;备案证书过期需通过[业务申请]中的[备案延续申请]办理,由省级主管部门受理审核;股东、注册资本变更需要走估价机构证书变更申请流程;每次只能修改一次备案信息。

| 业务申请 💿 估价信用档案 📑 机林       | 管理               |                    |                                                                                                    |
|--------------------------|------------------|--------------------|----------------------------------------------------------------------------------------------------|
| •1                       | 2                | 3                  | 4                                                                                                    |
| 修改须知                     | 修改信息             | 上传材料               | 审核                                                                                                    |
| 修改信息                     |                  |                    |                                                                                                    |
| ◎ <b>机构工商信息</b> 股东、注册资本变 | 更需要走估价机构证书变更申请流程 |                    |                                                                                                    |
| 机构名称*                    |                  | 社会统一信用代码*          | 机构类型*                                                                                                    |
| and the second second    |                  |                    | 房地产估价机构 ~                                                                                                    |
| 法定代表人(执行事务合伙人)或负责人*      | 工商注册省            | 工商注册市              | 工商注册日*                                                                                                    |
| 选择                       | 北京市 ~            | 东城区 ~              | Contraction in the local sector of the local sector is the local sector of the local sector is the local sector of the local sector is the local sector is the local s |
| 执照到期日*                   | 办公地址*            |                    |                                                                                                    |
| 2028-07-10               | 100 B            |                    |                                                                                                    |
| 通讯地址*                    |                  | 住所*                |                                                                                                    |
|                          |                  | And COMPANY OF THE |                                                                                                    |
|                          |                  |                    |                                                                                                    |

图 15 修改信息页面

| ⊗备案   | <b>信息列表</b> 每次 | 欠只能添加或修改一 | 条备案信息    |        |            |            |            |     |
|-------|----------------|-----------|----------|--------|------------|------------|------------|-----|
| 估价机构  | <b>俻案信息</b>    |           |          |        |            |            |            |     |
| 新增    |                |           |          |        |            |            |            |     |
| 序号    | 备案等级           | 发证机关      | 行政许可决定书号 | 证书编号   | 发证日期       | 有效期起始      | 有效期终止      | 操作  |
| 1     | 二级             | 北京市住建委    | 123      | 123456 | 2019-12-09 | 2019-12-03 | 2021-12-01 | ☑修改 |
| 显示第13 | 到第1条记录,总       | 总共 1 条记录  |          |        |            |            |            |     |

# 图 16 修改备案信息页面

(3) 上传材料

用户根据修改内容的不同上传对应的材料,支持 PDF 和图片格式的附件 材料。提交后等待管理员核查,核查通过与不通过都会通过短信告知用户。

| 业务申请 🍥 估价信用档案 📑   | 机构管理                                 |                                              |       |
|-------------------|--------------------------------------|----------------------------------------------|-------|
| •                 | 2                                    | 3                                            | 4     |
| 修改须知              | 修改信息                                 | 上传材料                                         | 审核    |
|                   | pg,jpeg,bmp,gif,png)                 |                                              |       |
| *1:营业执照正本或副本扫描件(加 | 盖申报机构公章) *2:估价机构备案证书 *3:工            | 商开具的变更证明扫描件 4:其他附件                           | ÷     |
|                   |                                      |                                              | IDUR: |
|                   |                                      |                                              |       |
|                   |                                      | 7                                            |       |
|                   | □□□□□□□□□□□□□□□□□□□□□□□□□□□□□□□□□□□□ | 1974年(川二本中3股40月43公司)<br>1977年(川二本中3股40月43公司) |       |
|                   |                                      |                                              |       |
|                   |                                      |                                              |       |
|                   |                                      |                                              |       |

图 17 上传附件页面